# PC にプロテクトチップを接続しているにもかかわらず、「KEY が検出 されません」というエラーメッセージが表示される場合の対処方法

Windows のアップデートなどのタイミングで、B-MOS プロテクトチップのドライバーが正常に機能しなくなる現象がまれに発生します。

この問題が発生すると、「KEY が検出されません」というエラーメッセージが表示され、平面 図などのプログラムが起動しなくなります。

この問題に対処するためには、ドライバーのアンインストールと再インストールが必要となります。

以下にその手順を詳しくご説明いたしますので、「対処手順」の【1】~【3】を順番に行って下さい。

#### 状況

B-MOS のプログラム(平面図など)を起動しようとすると、 「KEY が検出されません」というエラーメッセージが表示され、 起動できない。

| B - M O | S平面図   | $\times$ |
|---------|--------|----------|
| KEYが検   | 出されません |          |
|         | ОК     |          |

### 対処手順

#### 【1】ドライバーのアンインストール

- ① PCのUSBポートに接続してあるプロテクトチップを取り外す
- ② デスクトップ上の B-MOS の黄色いフォルダをダブルクリック

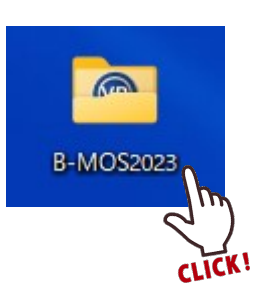

#### ③ 「**ツール**」フォルダをダブルクリック

| B-MOS2023                             | × +                                                                     |                                                                          |                   | – 🗆 ×        |
|---------------------------------------|-------------------------------------------------------------------------|--------------------------------------------------------------------------|-------------------|--------------|
| $\leftarrow$ $\rightarrow$ $\uparrow$ | ○                                                                       | > B-MOS2023 >                                                            | B-MOS20230        | 検索 Q         |
| ① 新規作成 ~                              | 0 6 0 6                                                                 | ③ □ 1↓ 並べ替え                                                              | ~ □ 表示 ~ •••      | □〕詳細         |
| У-Л/ В-MOS VR                         | CDM     EZ     B-MOS     B-MOS     B-MOS     Py     Fyy     Fyy     Fyy | <b>P</b> -MOS物<br>件センター<br>2023                                          | せっけい俱楽<br>部エクスポート |              |
| FORM<br>LICK<br>Da-R-<br>Z7DIF45      |                                                                         | φ         φ           547         μ           λ         λ                | ★親図               | 工程管理シ<br>ステム |
| 実品内容の<br>確認                           | 字: 操作說明 太陽光発電 計画                                                        | <ul> <li>         前震チェッカ<br/>- 2012年版<br/>準拠         第地図     </li> </ul> | 23<br>平面図         |              |

## ④ 「**ドライバーのアンインストール**」のショートカットをダブルクリック

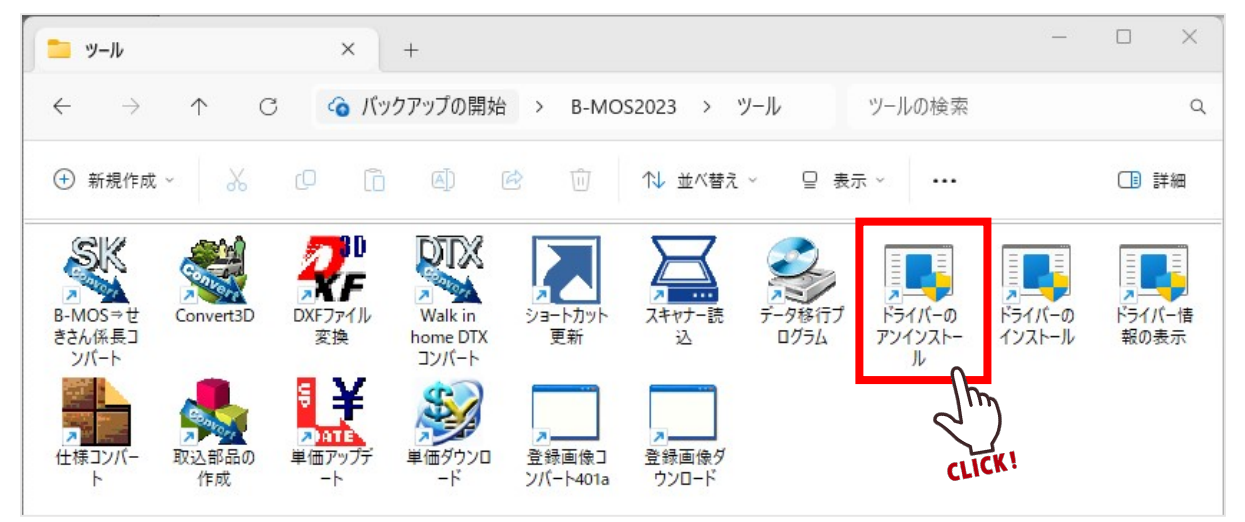

⑤ 「ユーザーアカウント制御」の画面が出ましたら、「はい」をクリック

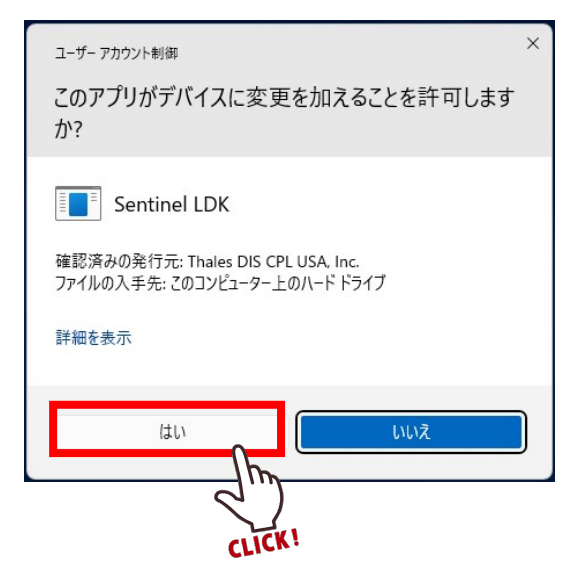

⑥ しばらくお待ち頂くと以下のメッセージが表示されますので、「OK」をクリック

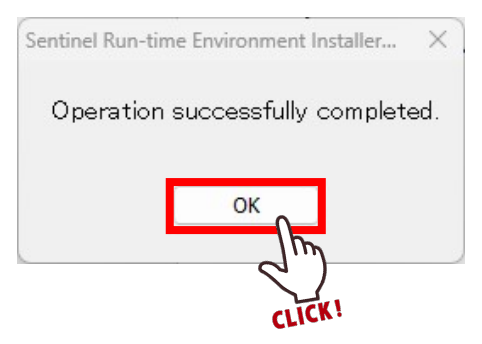

## 【2】 PC を再起動

- Windows のスタートボタン をクリック
- ② 電源ボタンをクリック
- ③ 「再起動」をクリック

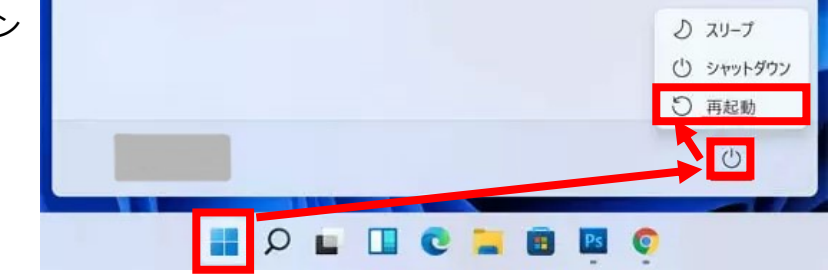

## 【3】ドライバーの再インストール

① B-MOSの黄色いフォルダをダブルクリック

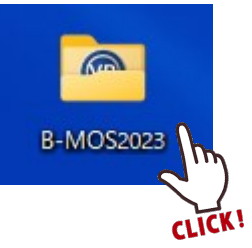

② 「**ツール**」フォルダをダブルクリック

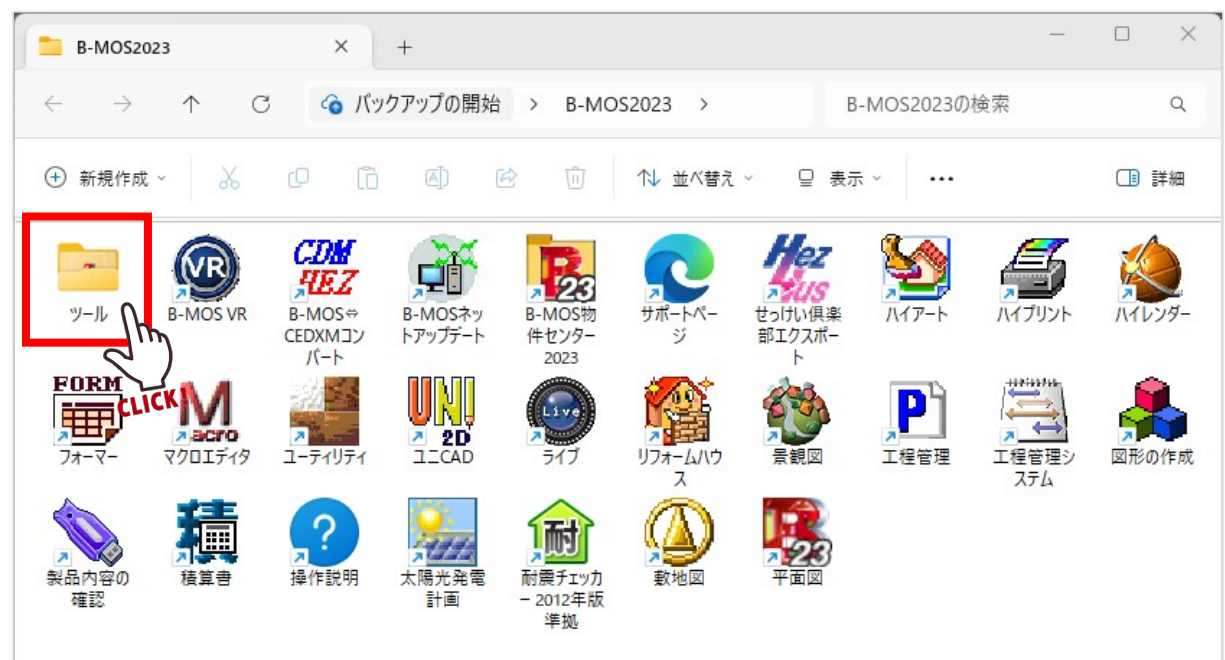

| ニ ツール                          |              | ×                                                     | +                            |                   |                                     |                |                        | _                |                |
|--------------------------------|--------------|-------------------------------------------------------|------------------------------|-------------------|-------------------------------------|----------------|------------------------|------------------|----------------|
| $\leftarrow  \rightarrow$      | $\uparrow$ C | 5 G Ky                                                | クアップの開始                      | i > B-MO          | S2023 >                             | ツール            | ツールの検索                 |                  | Q              |
| ① 新規作成                         | - 8          | 0                                                     | <b>(</b> ]                   | <b>e</b>          | ↑↓ 並べ替え                             | .~ □表:         | 汞、                     |                  | 💷 詳細           |
| ■<br>B-MOS⇒せ<br>きさん係長コ<br>ンバート | Convert3D    | DXFファイル<br>変換                                         | Walk in<br>home DTX<br>コンパート | ショートカット<br>更新     | スキャナー読込                             | データ移行ブ<br>ログラム | ドライバーの<br>アンインストー<br>ル | ドライバーの<br>インストール | ドライバー情<br>報の表示 |
| レンド<br>仕様コンバー<br>ト             | 取込部品の<br>作成  | <ul> <li>ADATE</li> <li>単価アップデ</li> <li>-ト</li> </ul> | 単価ダウンロ<br>ード                 | 登録画像コ<br>ンバート401a | <ul> <li>登録画像ダ<br/>ウンロード</li> </ul> |                |                        |                  | )<br>ĒK!       |

③ 「**ドライバーのインストール**」のショートカットをダブルクリック

④ 「ユーザーアカウント制御」の画面が出ましたら、「はい」をクリック

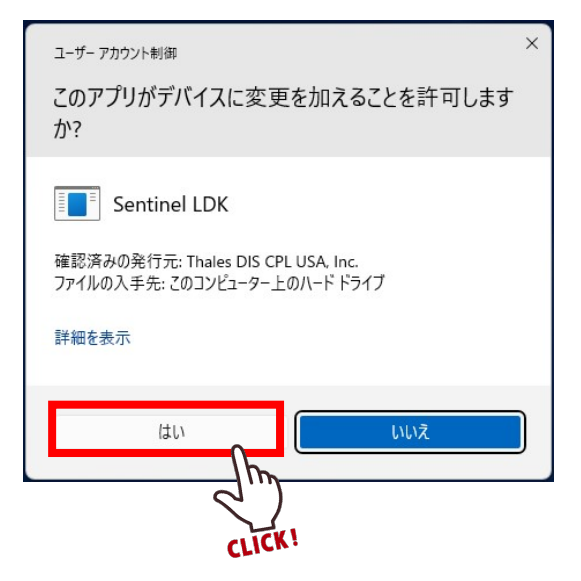

⑤ しばらくお待ち頂くと以下のメッセージが表示されますので、「OK」をクリック

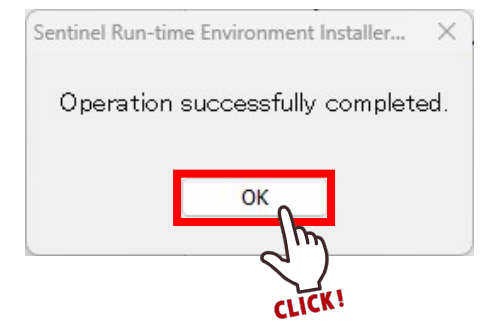

- ⑥ PCの USB ポートにプロテクトチップを差し込む
- ⑦ プロテクトチップに赤いランプが点灯する事を確認

最後に B-MOS で平面図などのプログラムを起動して頂き、問題なく起動できるようであれば 作業は完了です。

以上の手順を行っても状況が変わらない場合や、頻繁に同じ状況になってしまう場合などが ございましたら、お手数ですがハウテックサポートセンターまでご連絡ください。

▼ハウテックサポートセンター

TEL:050-3385-4000

MAIL:support@houtec.co.jp